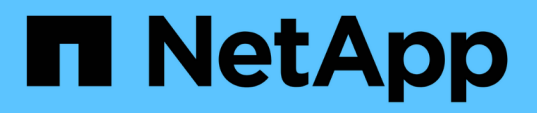

## Mise à niveau du firmware des disques à l'aide du gestionnaire système SANtricity (SG6160)

StorageGRID Appliances

NetApp June 13, 2024

This PDF was generated from https://docs.netapp.com/fr-fr/storagegrid-appliances/sg6100/upgradingdrive-firmware-using-santricity-system-manager-online.html on June 13, 2024. Always check docs.netapp.com for the latest.

## Sommaire

| M | ise à niveau du firmware des disques à l'aide du gestionnaire système SANtricity (SG6160)         | . 1 |
|---|---------------------------------------------------------------------------------------------------|-----|
|   | Mise à niveau du firmware des disques SG6100 à l'aide de la méthode en ligne de SANtricity System |     |
|   | Manager (SG6160)                                                                                  | . 1 |
|   | Mise à niveau du firmware des disques SG6100 à l'aide du gestionnaire système SANtricity avec la  |     |
|   | méthode hors ligne (SG6160)                                                                       | . 4 |
|   | Dépannage des erreurs de mise à niveau du firmware des disques (SG6160)                           | 8   |
|   |                                                                                                   |     |

## Mise à niveau du firmware des disques à l'aide du gestionnaire système SANtricity (SG6160)

### Mise à niveau du firmware des disques SG6100 à l'aide de la méthode en ligne de SANtricity System Manager (SG6160)

Utilisez la méthode en ligne du Gestionnaire système SANtricity pour mettre à niveau le firmware des disques de votre appliance et vous assurer que vous disposez des dernières fonctionnalités et des derniers correctifs.

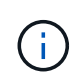

Cette procédure ne s'applique pas \* aux disques SSD NVMe du SG6100-CN qui sont mis à jour au cours des mises à niveau du logiciel StorageGRID. Seules les unités du E4000 peuvent être mises à jour à l'aide de cette procédure.

#### Avant de commencer

- Le dispositif de stockage est à l'état optimal.
- Tous les disques ont un état optimal.

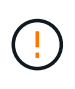

Ne mettez pas à niveau le firmware du disque sur plusieurs appliances StorageGRID à la fois. Cela pourrait entraîner une indisponibilité des données, selon votre modèle de déploiement et votre politique ILM.

#### Description de la tâche

Les disques sont mis à niveau un par un pendant que l'appliance effectue des E/S. Cette méthode ne nécessite pas le passage de l'appareil en mode de maintenance. Cependant, les performances du système peuvent être affectées et la mise à niveau peut prendre plusieurs heures de plus que la méthode hors ligne.

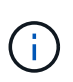

Les disques appartenant à des volumes qui ne sont pas redondants doivent être mis à jour à l'aide du "méthode hors ligne". La méthode offline doit être utilisée pour tout pool ou groupe de volumes actuellement dégradé.

#### Étapes

- 1. Pour accéder à SANtricity System Manager, utilisez l'une des méthodes suivantes :
  - Utilisez le programme d'installation de l'appliance StorageGRID et sélectionnez Avancé > Gestionnaire système SANtricity
  - Utilisez le Gestionnaire de grille et sélectionnez NODES > noeud de stockage > Gestionnaire système SANtricity
  - · Pour utiliser SANtricity System Manager, accédez à l'adresse IP du contrôleur de stockage :

#### https://Storage\_Controller\_IP

- 2. Entrez le nom d'utilisateur et le mot de passe de l'administrateur SANtricity System Manager si nécessaire.
- 3. Vérifiez la version du micrologiciel du lecteur actuellement installé sur l'appliance de stockage :
  - a. Dans le Gestionnaire système SANtricity, sélectionnez **SUPPORT > Centre de mise à niveau**.

b. Sous mise à niveau du micrologiciel du lecteur, sélectionnez **commencer la mise à niveau**.

La page mettre à niveau le micrologiciel du lecteur affiche les fichiers du micrologiciel du lecteur actuellement installés.

c. Notez les révisions actuelles du micrologiciel du lecteur et les identificateurs de lecteur dans la colonne micrologiciel du lecteur en cours.

| Upgrade Di                        | rive Firmware                                                                                    |
|-----------------------------------|--------------------------------------------------------------------------------------------------|
| 1 Select Up                       | ograde Files                                                                                     |
| Review your c<br>What do I need f | urrent drive firmware and select upgrade files below<br>to know before upgrading drive firmware? |
| Current Drive                     | Firmware                                                                                         |
| and the second second second      | 4108000                                                                                          |

Dans cet exemple :

- La version du micrologiciel du lecteur est MS02.
- L'identifiant du lecteur est **KPM51VUG800G**.
- d. Sélectionnez **Afficher les lecteurs** dans la colonne lecteurs associés pour afficher l'emplacement d'installation de ces lecteurs dans votre appliance de stockage.
- e. Fermez la fenêtre mise à niveau du micrologiciel du lecteur.
- 4. Téléchargez et préparez la mise à niveau disponible du firmware des disques :
  - a. Sous mise à niveau du micrologiciel des disques, sélectionnez NetApp support.
  - b. Sur le site de support NetApp, sélectionnez l'onglet **Téléchargements**, puis sélectionnez **micrologiciel de lecteur de disque E-Series**.

La page firmware des disques E-Series s'affiche.

- c. Recherchez chaque **Drive identifier** installé dans votre appliance de stockage et vérifiez que chaque identificateur de lecteur dispose de la dernière révision du micrologiciel.
  - Si la révision du micrologiciel n'est pas un lien, cet identificateur de lecteur a la dernière révision du micrologiciel.
  - Si un ou plusieurs numéros de référence de lecteur sont répertoriés pour un identificateur de lecteur, une mise à niveau du micrologiciel est disponible pour ces lecteurs. Vous pouvez sélectionner n'importe quel lien pour télécharger le fichier de micrologiciel.

| PRODUCTS ~ SYSTEMS                            | ✓ DOCS & KNOWLEDGEBASE ✓    | COMMUNITY ~ DOWNLOADS                          | ✓ TOOLS ✓ CASES ✓ PARTS                                                | ~                     |                |  |  |  |
|-----------------------------------------------|-----------------------------|------------------------------------------------|------------------------------------------------------------------------|-----------------------|----------------|--|--|--|
| Downloads > Firmware > E-Series Disk Firmware |                             |                                                |                                                                        |                       |                |  |  |  |
| E-Series Disk Firmware                        |                             |                                                |                                                                        |                       |                |  |  |  |
| Download all current E-Series Disk Firmware   |                             |                                                |                                                                        |                       |                |  |  |  |
|                                               |                             | Download all current E-                        | Series Disk Firmware                                                   |                       |                |  |  |  |
| Drive Part Number 🗢                           | Descriptions 🗢              | Download all current E-S                       | Series Disk Firmware<br>Firmware Rev. (Download)                       | Notes and Config Info | Release Date 👙 |  |  |  |
| Drive Part Number 💠<br>Drive Part Number      | Descriptions ¢ Descriptions | Download all current E-<br>Drive Identifier \$ | Series Disk Firmware Firmware Rev. (Download) Firmware Rev. (Download) | Notes and Config Info | Release Date 💠 |  |  |  |

- d. Si une version ultérieure du micrologiciel est répertoriée, sélectionnez le lien dans la révision du micrologiciel (Télécharger) pour télécharger un .zip archive contenant le fichier du micrologiciel.
- e. Extrayez (décompressez le fichier d'archive du micrologiciel du lecteur que vous avez téléchargé sur le site de support.
- 5. Installez la mise à niveau du micrologiciel du lecteur :
  - a. Dans le Gestionnaire système SANtricity, sous mise à niveau du micrologiciel du lecteur, sélectionnez commencer la mise à niveau.
  - b. Sélectionnez **Browse**, puis sélectionnez les nouveaux fichiers de micrologiciel de lecteur que vous avez téléchargés à partir du site de support.

Les fichiers du micrologiciel du lecteur ont un nom de fichier similaire à D\_HUC101212CSS600\_30602291\_MS01\_2800\_0002.dlp.

Vous pouvez sélectionner jusqu'à quatre fichiers de micrologiciel de lecteur, un par un. Si plusieurs fichiers de micrologiciel de lecteur sont compatibles avec le même lecteur, vous obtenez une erreur de conflit de fichier. Choisissez le fichier de micrologiciel de lecteur que vous souhaitez utiliser pour la mise à niveau et supprimez l'autre.

c. Sélectionnez Suivant.

**Sélectionner les lecteurs** répertorie les lecteurs que vous pouvez mettre à niveau avec les fichiers de micrologiciel sélectionnés.

Seuls les lecteurs compatibles apparaissent.

Le micrologiciel sélectionné pour le lecteur apparaît dans la colonne **micrologiciel proposé**. Si vous devez modifier ce micrologiciel, sélectionnez **Retour**.

d. Sélectionnez mettre à niveau tous les lecteurs en ligne — met à niveau les lecteurs qui peuvent prendre en charge le téléchargement du micrologiciel pendant que la matrice de stockage traite les E/S. Lorsque vous sélectionnez cette méthode de mise à niveau, vous n'avez pas besoin d'arrêter les E/S sur les volumes associés utilisant ces disques.

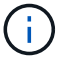

Une mise à niveau en ligne peut prendre plusieurs heures de plus qu'une mise à niveau hors ligne.

e. Dans la première colonne du tableau, sélectionnez le ou les lecteurs que vous souhaitez mettre à niveau.

La meilleure pratique consiste à mettre à niveau tous les lecteurs du même modèle vers la même révision du micrologiciel.

f. Sélectionnez Démarrer et confirmez que vous souhaitez effectuer la mise à niveau.

Si vous devez arrêter la mise à niveau, sélectionnez **Stop**. Tous les téléchargements de micrologiciel en cours sont terminés. Tous les téléchargements de micrologiciel qui n'ont pas démarré sont annulés.

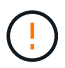

L'arrêt de la mise à niveau du micrologiciel du lecteur peut entraîner une perte de données ou l'indisponibilité des disques.

g. (Facultatif) pour afficher la liste des mises à niveau, sélectionnez Enregistrer le journal.

Le fichier journal est enregistré dans le dossier des téléchargements de votre navigateur portant le nom latest-upgrade-log-timestamp.txt.

"Si nécessaire, dépannez les erreurs de mise à niveau du micrologiciel du pilote".

# Mise à niveau du firmware des disques SG6100 à l'aide du gestionnaire système SANtricity avec la méthode hors ligne (SG6160)

Utilisez la méthode hors ligne du Gestionnaire système SANtricity pour mettre à niveau le firmware des disques de votre appliance et vous assurer que vous disposez des dernières fonctionnalités et des derniers correctifs.

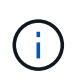

Cette procédure ne s'applique pas \* aux disques SSD NVMe du SG6100-CN qui sont mis à jour au cours des mises à niveau du logiciel StorageGRID. Seules les unités du E4000 peuvent être mises à jour à l'aide de cette procédure.

#### Avant de commencer

- Le dispositif de stockage est à l'état optimal.
- Tous les disques ont un état optimal.
- Vous avez "Mettez l'appliance StorageGRID en mode de maintenance effectué".

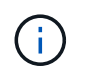

Lorsque l'appliance est en mode de maintenance, les opérations d'E/S (entrée/sortie) vers le contrôleur de stockage sont arrêtées pour la sécurité des interruptions.

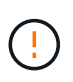

Ne mettez pas à niveau le firmware du disque sur plusieurs appliances StorageGRID à la fois. Cela pourrait entraîner une indisponibilité des données, selon votre modèle de déploiement et votre politique ILM.

#### Description de la tâche

Les disques sont mis à niveau en parallèle lorsque l'appliance est en mode de maintenance. Si le pool ou le groupe de volumes ne prend pas en charge la redondance ou est dégradé, vous devez utiliser la méthode hors ligne pour mettre à niveau le micrologiciel du lecteur. Vous devez également utiliser la méthode offline pour tout disque associé au cache de lecture Flash ou tout pool ou groupe de volumes actuellement dégradé. La méthode hors ligne met à niveau le micrologiciel uniquement lorsque toutes les activités d'E/S sont arrêtées

sur les disques à mettre à niveau. Pour arrêter les E/S, placez le nœud en mode de maintenance.

La méthode hors ligne est plus rapide que la méthode en ligne et sera beaucoup plus rapide lorsque de nombreux lecteurs d'une seule appliance auront besoin de mises à niveau. Cependant, il requiert la mise hors service des nœuds. Cela peut nécessiter la planification d'une fenêtre de maintenance et le suivi de l'avancement. Choisissez la méthode la mieux adaptée à vos procédures opérationnelles et le nombre de lecteurs à mettre à niveau.

#### Étapes

- 1. Vérifiez que l'appareil est dans "mode maintenance".
- 2. Pour accéder à SANtricity System Manager, utilisez l'une des méthodes suivantes :
  - Utilisez le programme d'installation de l'appliance StorageGRID et sélectionnez Avancé > Gestionnaire système SANtricity
  - Utilisez le Gestionnaire de grille et sélectionnez NODES > noeud de stockage > Gestionnaire système SANtricity
  - · Pour utiliser SANtricity System Manager, accédez à l'adresse IP du contrôleur de stockage :

#### https://Storage\_Controller\_IP

- 3. Entrez le nom d'utilisateur et le mot de passe de l'administrateur SANtricity System Manager si nécessaire.
- 4. Vérifiez la version du micrologiciel du lecteur actuellement installé sur l'appliance de stockage :
  - a. Dans le Gestionnaire système SANtricity, sélectionnez **SUPPORT > Centre de mise à niveau**.
  - b. Sous mise à niveau du micrologiciel du lecteur, sélectionnez commencer la mise à niveau.

La page mettre à niveau le micrologiciel du lecteur affiche les fichiers du micrologiciel du lecteur actuellement installés.

c. Notez les révisions actuelles du micrologiciel du lecteur et les identificateurs de lecteur dans la colonne micrologiciel du lecteur en cours.

| 1 Select Upg      | rade Files                                          |
|-------------------|-----------------------------------------------------|
| leview your cu    | rrent drive firmware and select upgrade files below |
| /hat do I need to | know before upgrading drive firmware?               |
| Current Drive Fi  | rmware                                              |
|                   |                                                     |

- La version du micrologiciel du lecteur est MS02.
- L'identifiant du lecteur est KPM51VUG800G.
- d. Sélectionnez **Afficher les lecteurs** dans la colonne lecteurs associés pour afficher l'emplacement d'installation de ces lecteurs dans votre appliance de stockage.
- e. Fermez la fenêtre mise à niveau du micrologiciel du lecteur.
- 5. Téléchargez et préparez la mise à niveau disponible du firmware des disques :
  - a. Sous mise à niveau du micrologiciel des disques, sélectionnez NetApp support.
  - b. Sur le site de support NetApp, sélectionnez l'onglet **Téléchargements**, puis sélectionnez **micrologiciel de lecteur de disque E-Series**.

La page firmware des disques E-Series s'affiche.

- c. Recherchez chaque **Drive identifier** installé dans votre appliance de stockage et vérifiez que chaque identificateur de lecteur dispose de la dernière révision du micrologiciel.
  - Si la révision du micrologiciel n'est pas un lien, cet identificateur de lecteur a la dernière révision du micrologiciel.
  - Si un ou plusieurs numéros de référence de lecteur sont répertoriés pour un identificateur de lecteur, une mise à niveau du micrologiciel est disponible pour ces lecteurs. Vous pouvez sélectionner n'importe quel lien pour télécharger le fichier de micrologiciel.

| PRODUCTS ~                                    | SYSTEMS ∽ | DOCS & KNOWLEDGEBASE ~ | COMMUNITY ~ | DOWNLOADS ~    | TOOLS ~ | CASES ∽         | PARTS ~ |                        |                |  |
|-----------------------------------------------|-----------|------------------------|-------------|----------------|---------|-----------------|---------|------------------------|----------------|--|
| Downloads > Firmware > E-Series Disk Firmware |           |                        |             |                |         |                 |         |                        |                |  |
| E-Series Disk Firmware                        |           |                        |             |                |         |                 |         |                        |                |  |
| Download all current E-Series Disk Firmware   |           |                        |             |                |         |                 |         |                        |                |  |
| Drive Part Numbe                              | r≑        | Descriptions 🤤         | Drive ident | mer -          | Firmwa  | re Rev. (Downie | bad)    | Notes and Config info  | Release Date 🌩 |  |
| Drive Part Nun                                | nber      | Descriptions           | KPM51V      | UG800G         | Firm    | ware Rev. (Dov  | vnload) |                        |                |  |
| E X4041C                                      |           |                        | KDME1////C  | KD1/51/1/00000 |         |                 |         | MS02 Fixes Bug 1194908 |                |  |
| E-X4041C                                      |           | 55D, 800GB, SAS, PI    | KPM51VUG8   | 300G           | MS03    |                 |         | MS03 Fixes Bug 1334862 | 04-Sep-2020    |  |

- d. Si une version ultérieure du micrologiciel est répertoriée, sélectionnez le lien dans la révision du micrologiciel (Télécharger) pour télécharger un .zip archive contenant le fichier du micrologiciel.
- e. Extrayez (décompressez le fichier d'archive du micrologiciel du lecteur que vous avez téléchargé sur le site de support.
- 6. Installez la mise à niveau du micrologiciel du lecteur :
  - a. Dans le Gestionnaire système SANtricity, sous mise à niveau du micrologiciel du lecteur, sélectionnez commencer la mise à niveau.
  - b. Sélectionnez **Browse**, puis sélectionnez les nouveaux fichiers de micrologiciel de lecteur que vous avez téléchargés à partir du site de support.

Les fichiers du micrologiciel du lecteur ont un nom de fichier similaire à D\_HUC101212CSS600\_30602291\_MS01\_2800\_0002.dlp.

Vous pouvez sélectionner jusqu'à quatre fichiers de micrologiciel de lecteur, un par un. Si plusieurs fichiers de micrologiciel de lecteur sont compatibles avec le même lecteur, vous obtenez une erreur de

conflit de fichier. Choisissez le fichier de micrologiciel de lecteur que vous souhaitez utiliser pour la mise à niveau et supprimez l'autre.

c. Sélectionnez Suivant.

**Sélectionner les lecteurs** répertorie les lecteurs que vous pouvez mettre à niveau avec les fichiers de micrologiciel sélectionnés.

Seuls les lecteurs compatibles apparaissent.

Le micrologiciel sélectionné pour le lecteur apparaît dans la colonne **micrologiciel proposé**. Si vous devez modifier ce micrologiciel, sélectionnez **Retour**.

d. Sélectionnez mettre à niveau tous les lecteurs hors ligne (parallèle) — met à niveau les lecteurs qui peuvent prendre en charge un téléchargement de micrologiciel uniquement lorsque toutes les activités d'E/S sont arrêtées sur tous les volumes qui utilisent les lecteurs.

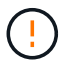

Vous devez mettre l'appareil en mode maintenance avant d'utiliser cette méthode. Vous devez utiliser la méthode **Offline** pour mettre à niveau le micrologiciel du lecteur.

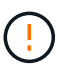

Si vous souhaitez utiliser la mise à niveau hors ligne (parallèle), ne continuez pas, sauf si vous êtes certain que l'appliance est en mode de maintenance. Si vous ne mettez pas l'appliance en mode de maintenance avant d'effectuer une mise à jour hors ligne du firmware des disques, vous risquez de perdre des données.

e. Dans la première colonne du tableau, sélectionnez le ou les lecteurs que vous souhaitez mettre à niveau.

La meilleure pratique consiste à mettre à niveau tous les lecteurs du même modèle vers la même révision du micrologiciel.

f. Sélectionnez **Démarrer** et confirmez que vous souhaitez effectuer la mise à niveau.

Si vous devez arrêter la mise à niveau, sélectionnez **Stop**. Tous les téléchargements de micrologiciel en cours sont terminés. Tous les téléchargements de micrologiciel qui n'ont pas démarré sont annulés.

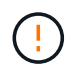

L'arrêt de la mise à niveau du micrologiciel du lecteur peut entraîner une perte de données ou l'indisponibilité des disques.

g. (Facultatif) pour afficher la liste des mises à niveau, sélectionnez Enregistrer le journal.

Le fichier journal est enregistré dans le dossier des téléchargements de votre navigateur portant le nom latest-upgrade-log-timestamp.txt.

"Si nécessaire, dépannez les erreurs de mise à niveau du micrologiciel du pilote".

- 7. Une fois la procédure terminée, effectuez les éventuelles procédures de maintenance supplémentaires lorsque le nœud est en mode maintenance. Lorsque vous avez terminé, ou si vous avez rencontré des défaillances et que vous souhaitez recommencer, accédez au programme d'installation de l'appliance StorageGRID et sélectionnez Avancé > redémarrer le contrôleur. Sélectionnez ensuite l'une des options suivantes :
  - Redémarrer dans StorageGRID.

 Redémarrer en mode Maintenance. Redémarrez le contrôleur et laissez le nœud en mode de maintenance. Sélectionnez cette option si des échecs se sont produits au cours de la procédure et que vous souhaitez recommencer. Une fois le redémarrage du nœud en mode maintenance terminé, redémarrez à partir de l'étape appropriée de la procédure ayant échoué.

L'appliance peut redémarrer et rejoindre la grille en 20 minutes. Pour confirmer que le redémarrage est terminé et que le nœud a rejoint la grille, retournez à la grille Manager. La page nœuds doit afficher un

état normal (icône en forme de coche verte) 🤡 à gauche du nom du nœud) pour le nœud de l'appliance, indiquant qu'aucune alerte n'est active et que le nœud est connecté à la grille.

| DASHBOARD<br>ALERTS © ^<br>Current<br>Resolved<br>Silences | Nodes<br>View the list and status of sites<br>Search | and grid nodes.<br>Q |                      |                          | Total node count: 14 |
|------------------------------------------------------------|------------------------------------------------------|----------------------|----------------------|--------------------------|----------------------|
| Rules                                                      | Name 😮 💠                                             | Туре ≑               | Object data used 🥹 ≑ | Object metadata used 🚷 💠 | CPU usage 😢 💠        |
| NODES                                                      | StorageGRID Deployment                               | Grid                 | 0%                   | 0%                       | -                    |
| TENANTS                                                    | Data Center 1                                        | Site                 | 0%                   | 0%                       | -                    |
| ILM ~<br>CONFIGURATION                                     | OC1-ADM1                                             | Primary Admin Node   | -                    | -                        | 21%                  |
| MAINTENANCE                                                | OC1-ARC1                                             | Archive Node         | -                    | -                        | 8%                   |
| SUPPORT                                                    | OC1-G1                                               | Gateway Node         | -                    | -                        | 10%                  |
|                                                            | Ø DC1-S1                                             | Storage Node         | 0%                   | 0%                       | 29%                  |

## Dépannage des erreurs de mise à niveau du firmware des disques (SG6160)

Résolvez les erreurs qui peuvent se produire lorsque vous utilisez SANtricity System Manager pour mettre à niveau le firmware des disques de votre appliance.

#### Disques affectés en échec

- L'une des raisons de la défaillance est que le lecteur ne possède pas la signature appropriée. Assurezvous que le disque concerné est un disque autorisé. Contactez le support technique pour plus d'informations.
- Lorsque vous remplacez un lecteur, assurez-vous que sa capacité est supérieure ou égale à celle du lecteur défectueux que vous remplacez.
- Vous pouvez remplacer le disque défectueux alors que la matrice de stockage reçoit des E/S.
- Vérifier la matrice de stockage
  - · Assurez-vous qu'une adresse IP a été attribuée à chaque contrôleur.
  - Assurez-vous que tous les câbles connectés au contrôleur ne sont pas endommagés.
  - · Assurez-vous que tous les câbles sont bien connectés.
- Disques de secours intégrés

Ce problème d'erreur doit être corrigé avant de pouvoir mettre à niveau le micrologiciel.

#### Groupes de volumes incomplets

Si un ou plusieurs groupes de volumes ou pools de disques sont incomplets, vous devez corriger cette condition d'erreur avant de pouvoir mettre à niveau le micrologiciel.

## • Opérations exclusives (autres que l'analyse des supports/parité en arrière-plan) actuellement en cours d'exécution sur n'importe quel groupe de volumes

Si une ou plusieurs opérations exclusives sont en cours, les opérations doivent être effectuées avant la mise à niveau du micrologiciel. Utilisez System Manager pour surveiller la progression des opérations.

#### Volumes manquants

Vous devez corriger la condition de volume manquant avant de pouvoir mettre à niveau le micrologiciel.

#### • L'un ou l'autre des contrôleurs dans un état autre que optimal

L'un des contrôleurs de la baie de stockage doit faire attention. Ce problème doit être résolu avant la mise à niveau du firmware.

• Discordance des informations de partition de stockage entre les graphiques d'objet du contrôleur

Une erreur s'est produite lors de la validation des données sur les contrôleurs. Contactez le support technique pour résoudre ce problème.

#### • Échec de la vérification du contrôleur de base de données SPM

Une erreur de mappage de la base de données de mappage des partitions de stockage s'est produite sur un contrôleur. Contactez le support technique pour résoudre ce problème.

## • Validation de la base de données de configuration (si prise en charge par la version du contrôleur de la matrice de stockage)

Une erreur de base de données de configuration s'est produite sur un contrôleur. Contactez le support technique pour résoudre ce problème.

#### Vérifications liées au MEL

Contactez le support technique pour résoudre ce problème.

## • Plus de 10 événements MEL informationnels ou critiques de la DDE ont été rapportés au cours des 7 derniers jours

Contactez le support technique pour résoudre ce problème.

• Plus de 2 pages 2C des événements MEL critiques ont été rapportés au cours des 7 derniers jours

Contactez le support technique pour résoudre ce problème.

Plus de 2 événements MEL critiques de canal d'entraînement dégradés ont été signalés au cours des 7 derniers jours

Contactez le support technique pour résoudre ce problème.

#### • Plus de 4 entrées MEL critiques au cours des 7 derniers jours

Contactez le support technique pour résoudre ce problème.

#### Informations sur le copyright

Copyright © 2024 NetApp, Inc. Tous droits réservés. Imprimé aux États-Unis. Aucune partie de ce document protégé par copyright ne peut être reproduite sous quelque forme que ce soit ou selon quelque méthode que ce soit (graphique, électronique ou mécanique, notamment par photocopie, enregistrement ou stockage dans un système de récupération électronique) sans l'autorisation écrite préalable du détenteur du droit de copyright.

Les logiciels dérivés des éléments NetApp protégés par copyright sont soumis à la licence et à l'avis de nonresponsabilité suivants :

CE LOGICIEL EST FOURNI PAR NETAPP « EN L'ÉTAT » ET SANS GARANTIES EXPRESSES OU TACITES, Y COMPRIS LES GARANTIES TACITES DE QUALITÉ MARCHANDE ET D'ADÉQUATION À UN USAGE PARTICULIER, QUI SONT EXCLUES PAR LES PRÉSENTES. EN AUCUN CAS NETAPP NE SERA TENU POUR RESPONSABLE DE DOMMAGES DIRECTS, INDIRECTS, ACCESSOIRES, PARTICULIERS OU EXEMPLAIRES (Y COMPRIS L'ACHAT DE BIENS ET DE SERVICES DE SUBSTITUTION, LA PERTE DE JOUISSANCE, DE DONNÉES OU DE PROFITS, OU L'INTERRUPTION D'ACTIVITÉ), QUELLES QU'EN SOIENT LA CAUSE ET LA DOCTRINE DE RESPONSABILITÉ, QU'IL S'AGISSE DE RESPONSABILITÉ CONTRACTUELLE, STRICTE OU DÉLICTUELLE (Y COMPRIS LA NÉGLIGENCE OU AUTRE) DÉCOULANT DE L'UTILISATION DE CE LOGICIEL, MÊME SI LA SOCIÉTÉ A ÉTÉ INFORMÉE DE LA POSSIBILITÉ DE TELS DOMMAGES.

NetApp se réserve le droit de modifier les produits décrits dans le présent document à tout moment et sans préavis. NetApp décline toute responsabilité découlant de l'utilisation des produits décrits dans le présent document, sauf accord explicite écrit de NetApp. L'utilisation ou l'achat de ce produit ne concède pas de licence dans le cadre de droits de brevet, de droits de marque commerciale ou de tout autre droit de propriété intellectuelle de NetApp.

Le produit décrit dans ce manuel peut être protégé par un ou plusieurs brevets américains, étrangers ou par une demande en attente.

LÉGENDE DE RESTRICTION DES DROITS : L'utilisation, la duplication ou la divulgation par le gouvernement sont sujettes aux restrictions énoncées dans le sous-paragraphe (b)(3) de la clause Rights in Technical Data-Noncommercial Items du DFARS 252.227-7013 (février 2014) et du FAR 52.227-19 (décembre 2007).

Les données contenues dans les présentes se rapportent à un produit et/ou service commercial (tel que défini par la clause FAR 2.101). Il s'agit de données propriétaires de NetApp, Inc. Toutes les données techniques et tous les logiciels fournis par NetApp en vertu du présent Accord sont à caractère commercial et ont été exclusivement développés à l'aide de fonds privés. Le gouvernement des États-Unis dispose d'une licence limitée irrévocable, non exclusive, non cessible, non transférable et mondiale. Cette licence lui permet d'utiliser uniquement les données relatives au contrat du gouvernement des États-Unis d'après lequel les données lui ont été fournies ou celles qui sont nécessaires à son exécution. Sauf dispositions contraires énoncées dans les présentes, l'utilisation, la divulgation, la reproduction, la modification, l'exécution, l'affichage des données sont interdits sans avoir obtenu le consentement écrit préalable de NetApp, Inc. Les droits de licences du Département de la Défense du gouvernement des États-Unis se limitent aux droits identifiés par la clause 252.227-7015(b) du DFARS (février 2014).

#### Informations sur les marques commerciales

NETAPP, le logo NETAPP et les marques citées sur le site http://www.netapp.com/TM sont des marques déposées ou des marques commerciales de NetApp, Inc. Les autres noms de marques et de produits sont des marques commerciales de leurs propriétaires respectifs.